## 大连职业技术学院

# 2022 年单独招生线上考试考生指南

根据《辽宁省教育厅关于开展 2022 年高等职业院校单 独考试招生工作的通知》(辽教电(2022)14号)、《辽宁 省教育厅办公室关于辽宁省 2022 年高等职业院校单独考试 招生工作的补充通知》文件要求,鉴于当前疫情形势复杂, 我校 2022 年单独招生考试采用线上考试的方式进行。

| -,       | 考          | 试时间       | 1  |
|----------|------------|-----------|----|
| <u> </u> | 考          | 试方式       | 1  |
| Ξ、       | 硬          | 件准备       | 2  |
| 四、       | 软          | 件准备       | 3  |
| 五、       | 考          | 试环境准备     | 3  |
| 六、       | 考          | 试流程       | 4  |
| 七、       | 考          | 生注意事项     | 7  |
| 附任       | + 1        | 学习通操作指南   | 8  |
| 附任       | + 2        | 腾讯会议操作指南1 | 12 |
| 附任       | <b>#</b> 3 | 考生守则1     | 6  |

目 录

#### 一、考试时间

为确保考试顺利进行,本次单独招生考试分为两次模拟 考试和正式考试三部分。

1. 第一次模拟考试

考试时间: 2022年5月15日14:00—15:00。

2. 第二次模拟考试

考试时间: 2022 年 5 月 17 日 14: 00—15: 00。

模拟考试考生于 13:00 进入腾讯会议候场。两次模拟 正式考试的全部流程,考生需在此时间段进入在线考场,并 按要求完成模拟考试,经监考老师允许后可以退出考试。模 拟考试试题非正式考试试题,模拟考试的得分不计入考试成 绩。因未参加模拟考试而影响到正式考试操作的,后果由考 生本人承担。

3.正式考试

考试时间:2022年5月20日9:00—11:02,8:10开 始候考,考试时间2小时。考试采用分时段进行,数学9: 00—9:40,语文9:41—10:21,职业适应性测试或专业技 能测试10:22—11:02。(每科考试结束系统自动交卷,考 生全程不得退出考试系统和通讯会议,不可离开座位、不可 离开摄像头覆盖区域)。

### 二、考试方式

本次考试采用线上考试,闭卷答题、直播监考的形式。 考试平台:超星智慧考试系统(学习通 APP) 辅助监控系统:腾讯会议

考生使用双机位完成考试。主设备用于考试答题,必须 使用智能手机,安装学习通客户端;副设备用于直播监控, 建议使用智能手机(也可以电脑、平板电脑等),安装腾讯 会议,对所处考试场景进行全程直播,监考教师将全程监控 考生的答题状态和考试环境。

#### 三、硬件准备

1.考生需准备两台带有音视频功能且网络畅通的设备。

主设备用于考试答题,必须使用智能手机,安装学习通 客户端。

副设备用于直播监控,建议使用智能手机(也可以电脑、 平板电脑等),安装腾讯会议,对所处考试场景进行全程直播。

主副设备前后摄像头、扬声器、话筒功能齐全完好(音量调至足够大)。手机系统须使用 android7.0 及以上,或鸿 蒙系统 2.0 及以上,或 ios 系统 10.0 以上的近两年上市的主 流品牌智能手机(例如华为、小米、oppo、vivo 等千元以上 机型),否则可能导致考试异常。

2.手机支架,用于直播考试场景的支架。

3.务必保持主、副设备电量充足,建议考试全程设备直接链接电源,并准备临时充电设备,确保在考试过程中不会出现因为手机电量过低自动关机的情况。

4.主、副设备为智能手机的,务必调至免打扰模式,避 免来电引起考试中断,关掉或退出其他软件进程。主设备要 求卸载即时通讯软件,如Facetime、腾讯会议、微信、QQ

等具有屏幕共享功能的 APP。考试过程中如意外来电,立即按"挂掉"按钮,切勿全屏显示或者接听,否则有可能影响考试成绩。

5.建议使用同一套设备进行模拟考试和正式考试。

#### 四、软件准备

1.主设备下载安装考试软件"学习通 APP"。具体操作 详见附件1。考生于5月15日前完成对"学习通 APP"的登录操作。建议考生在登录"学习通 APP"之后,保持登录状态,下次无需再次登录。

2.副设备下载安装"腾讯会议"并进行注册。具体操作 详见附件2。考生于5月15日前完成腾讯会议下载安装注册, 并参照图1架设考试设备,并按照要求做好考试场景准备。

#### 3. 网络准备

保证网络连接正常、稳定,建议考生尽可能做好网络预案:无线网络、手机4G/5G、热点等,考试过程中的网络中断时间将计入考试时间。

#### 五、考试环境准备

1.环境要求

考生应选择安静、光线充足、独立的空间独自参加考试 (一间房内只能有1个考生,以免腾讯会议相互噪音干扰), 桌面收拾干净,桌面只保留答题手机、笔和空白演算纸,不 得放置与考试无关的物品,不可在公共场所(如公共教室、 图书馆、咖啡馆、办公室、网吧等)进行考试。考试背景应

符合考试要求,建议白色墙壁。考试全过程禁止其他人员出入考试场所,禁止擅自离开考位。

2.机位架设

机位摆放角度参考如下图所示,确保拍到考生全身入镜, 主设备考试手机屏幕入镜,副设备使用手机的设置为横屏, 屏幕设置为自动旋转,开启音频(麦克风)并打开摄像头, 否则影响考试。

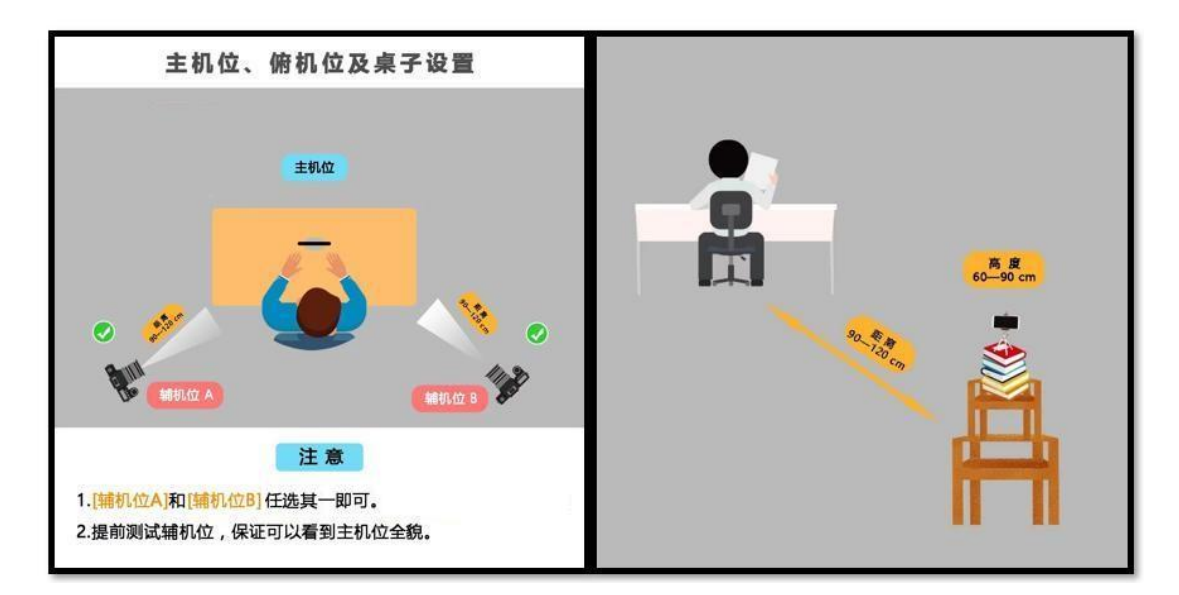

图1 直播考试场景的设备架设

六、考试流程

1.关闭主设备无关程序

关闭主设备手机上的网页及应用程序,避免由于程序冲 突影响考试软件运行;须将手机调至免打扰模式或者设置呼 叫转移,避免来电引起考试异常。

2.完成副设备架设

在考生的左后侧或右后侧约 1.5 米架设副设备(参考图 1),利用支架、三脚架或其他物品进行固定,开启音频(麦 克风)并打开摄像头。确保拍到考生全身入镜,主设备考试 手机屏幕入镜。

3.关闭其他设备

关闭考试环境内除主、副设备以外的摄像头、音频、视频等设备(如监控摄像头、小爱、小度等设备)。

4.进入候考状态

(1) 进入腾讯会议候考

5月15、17日模拟考试时,考生于13:00进入腾讯会议 考场侯考;5月20日正式考试时,考生于8:10进入腾讯会 议开始候考。所有考试,考生根据学校发布的腾讯会议号和 入会密码进入腾讯会议,按照监考老师指示,使用副设备后 置摄像头对考试环境环绕拍摄一周,并报告:"无其他人员, 无作弊设备"。架设好副设备后,考生手持本人身份证站在 安装腾讯会议副设备的摄像头正前方核对考生信息,向监考 老师语音报告自己姓名,并展示主设备无其他违规软件。如 使用演算纸,需展示空白演算纸(正反面)。正式考试候考 阶段,考试相关信息核对无误后至全部科目考试结束前考生 不可离开座位、不可离开摄像头覆盖区域。

腾讯会议以"考场号(3位数字)-座位号(2位数字)-姓名"命名(如:081-01-张敏),若不实名进入会议,将按 缺考处理,考试成绩无效。

(2) 确定登录"学习通 APP"进行身份验证

考生通过"其他登录方式"登录学习通 APP。机构为大 连职业技术学院单招考试系统,用户名用 14 位考生号,登

录密码为"dz+本人身份证号后6位",身份证最后一位为 "X"的,请使用大写的"X"。(如:身份证后6位为456789, 则登录密码为dz456789。建议登录后修改登录密码,因未修 改密码而产生的不利后果由考生本人承担。

5.开始答题

考生登录"学习通 APP"后,点击"消息"——"收件 箱"——"考试通知",当天开考前 15 分钟考生将接到考 试通知。考生认真阅读"考生守则"选择已阅、"诚信考试 承诺书"选择我承诺、"考试说明"选择已阅,确认后并通 过人脸识别进行身份认定,进入试题作答,进行考试。

人脸识别未通过者,不能进行考试。考试将全程录像, 考生全程不得离开座位,中途离开者,视为交卷。正式考试 当天9:10仍未进入考试系统者,当天考试视为缺考,各科 成绩均按零分记载。考试过程中如有疑问或遇紧急情况,可 以举手示意监考老师,等待监考老师的指令。

6.结束考试

每科考试结束后,单击交卷按钮,显示交卷成功,本科 目考试结束。期间不可离开座位、不可离开监控范围。考生 一旦点击交卷,当前科目不能继续答题,不能重新答题。到 考试结束时间,考生若未来得及点击交卷,系统会强制结束 答题,自动收卷。考生须等监考员确认最后一科考试结果提 交无误后,经允许后方可离开考场。数学、语文考试不允许 提前交卷,职业适应性测试、专业技能测试开考15分钟后 可提前交卷。

#### 七、考生注意事项

1.本次考试全程进行录像监控,进行前后摄像头抓拍和 屏幕抓拍。

2.考试过程中需同时开启两个摄像头,考生不得录屏、 缩屏、切屏、截屏、投屏、锁屏、转换考试界面等,视频监 控设备不得中断。

 3.考生在考试期间不要退出考试界面,系统将自动进行 截屏(可以看到考生手机画面)。

4.考试过程将全程录像,考生不得擅自离开腾讯会议监 控视线(不能离开座位),如有特殊情况,举手报告监考教师。

5.考试过程中,如果出现页面卡死、题目空白情况,请 尝试切换网络或退出重新进入考试,系统能够自动保存考生 的答题信息。

6.对于考试现场发现或者事后监控录像异常情况反馈的 违纪、作弊等情况,学校将按照《国家教育考试违规处理办 法》《普通高等学校招生违规行为处理暂行办法》等规定严 肃处理,取消考试成绩和录取资格,记入《考生考试诚信档 案》。对有替考、组织作弊等涉嫌违法犯罪的,由司法机关 依法追究刑事责任。

7.考试过程中由于考生设备和网络出现故障,影响到考试成绩,由考生个人负责;考试过程中由于考生的考生号等个人信息错误,或者考生软件操作失误等影响到考试的,由考生个人负责。

附件 1

## 2022 年单独招生线上考试

# "学习通"操作指南

### 特别提醒:考生只能用手机进行试题作答

一、下载安装"学习通 APP"

目前,"学习通 APP"支持 Android 和 IOS 两大移动操作 系统。下载安装"学习通 APP"前,请确定您的设备符合系 统要求。可以通过以下三个途径下载安装"学习通 APP":

1. 扫描下面的二维码,转到对应链接下载 APP 并安装(如 用微信扫描二维码请选择在浏览器打开)。

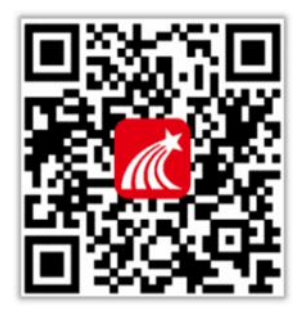

2. 浏览器访问链接: http://app.chaoxing.com 下载并 安装 APP。

3. 应用市场搜索"学习通",下载并安装。

注意: Android 系统用户通过 2、3 两种方式下载安装时 若提示"未知应用来源",请确认继续安装; IOS 系统用户安 装时若提示"未受信任的企业级开发者",请进入设置-通用 -描述文件,选择信任 Beijing Shiji Chaoxing Information Technology Development Co., Ltd.。

二、登录"学习通 APP"

登录用户名为"考生号"、登录密码为"dz+本人身份证

号后 6 位"(如:身份证后 6 位为 456789,则登录密码为 dz456789)。

打开安装好的学习通 App,进入登录页面,无需注册。 选择点击最下方的"**其它登录方式**",进入登录界面,第一 行学校填:大连职业技术学院单招考试系统;第二行填 14 位考生号;第三行登录密码填:dz+身份证后6位(如:身份 证后6位为456789,则登录密码为:dz456789,如身份证最 后一位为X,则为大写X,小写无效);勾选"我已阅读", 点击"登录",登录后**务必绑定本人或家长手机号(可接收短 信验证码)**,然后点击头像,在账号管理界面修改密码并牢 记,如忘记密码可通过绑定的手机号找回。

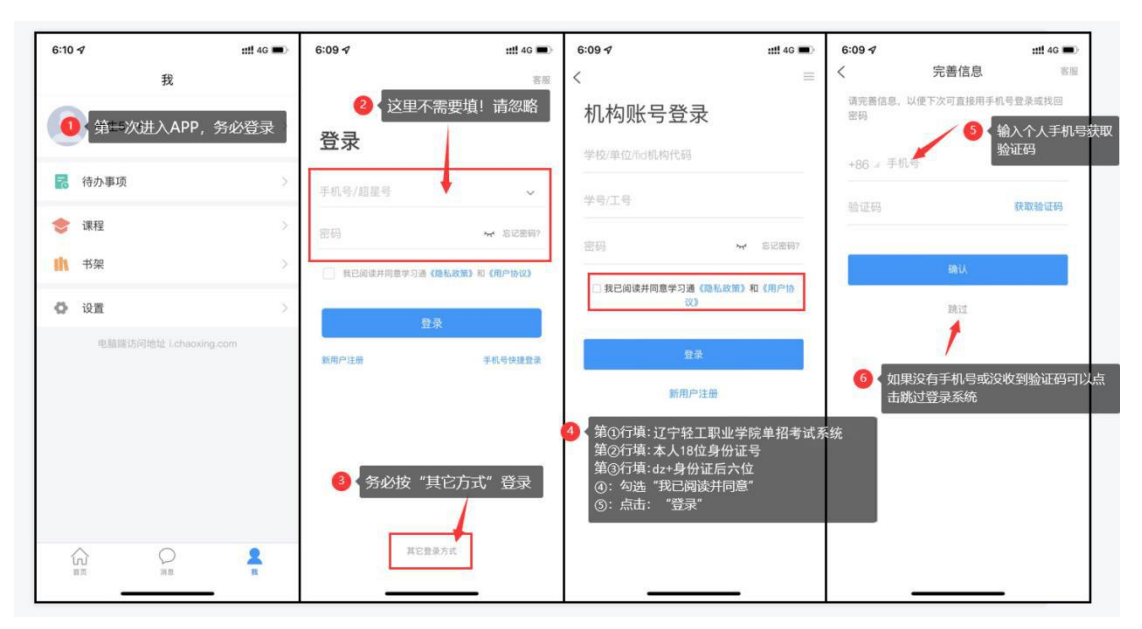

### 图1学习通登录方式

#### 三、开始考试

登录"学习通 APP"后,点击最下一行的"首页",点击 "考试",仔细阅读考试通知、考生守则及说明,勾选我已 阅读,诚信考试承诺书阅读并承诺,点击"开始考试"(图 2),

进入考试 (考试题型及时长以学校实际考试为准)。

| 4:34 🛪      |          | <b>::!!</b> 4G 🔳 | 4:34 🗸         |                  | ::!! 4G 🔳          | 4:35 🕫                              |                                        | ::!! 4G 🔳                                   |
|-------------|----------|------------------|----------------|------------------|--------------------|-------------------------------------|----------------------------------------|---------------------------------------------|
| 首员          | ī ~      |                  | <              | 考试               | 考试码                | <                                   | 考试                                     |                                             |
| Q 找资料       |          |                  | 退出或离<br>试后请不   |                  | 不暂停,进入考<br>系统自动收卷。 | 姓名:考生5                              | 学号: 2022041000                         | 00005                                       |
| 常用 发现 关注    | E 微读书    | 知视频              |                | Q. 搜索考试名称        |                    |                                     |                                        |                                             |
| 量 最美图书馆摄影大  | <u>ņ</u> | >                | <b>反</b><br>利用 | 化素质测试<br>1小时48分钟 | 未交                 | 本次考考试                               | 试为专业                                   | 模拟                                          |
| 1 应用广场      |          | >                | 2 2            | 看试卷              |                    | 答题时长: 120分<br>题量说明:                 | 钟                                      |                                             |
| 我的课程        |          | 2                |                |                  |                    | 本试卷共包含4                             | [阅读考试说<br>見本人提去                        | 明,<br>5000000000000000000000000000000000000 |
| 🗾 考试        |          | >                |                |                  |                    | 1、本次*0用レ<br><sup>屏幕抓拍</sup><br>示,屏幕 | 安选"我已                                  | 安亚风仓<br>阅读",                                |
| 💼 教师课表 🔍 点  | 击考试      | Σ                |                |                  |                    | 2、 周开<br>开考试界<br>3、 请将<br>试。        |                                        | ""进入考                                       |
| 学生课表        |          | >                |                |                  |                    | 4、保持座位前的<br>5、考试过程中如<br>试切换网络或退出    | 桌面干净,不要有与考i<br>果出现页面卡死、题目3<br>出重新进入考试。 | 试无关的内容。<br>空白情况,请尝                          |
| 血 知问        |          | >                |                |                  |                    | 系统声明:<br>由于本次考试需要<br>需要开启您的摄信       | E进行人脸识别监控和屏<br>象头,请确认同意。               | 幕抓拍,系统                                      |
| ● 大雅论文相似度检测 | 则        | >                |                |                  |                    |                                     | 我已阅读并同意                                |                                             |
|             | 「」       | R                |                |                  |                    |                                     | 开始考试                                   |                                             |

图 2 考试登录界面

通过人脸识别,点击允许录制,开始答题(图3),完成 答题后检查无误后可点击提交试卷。

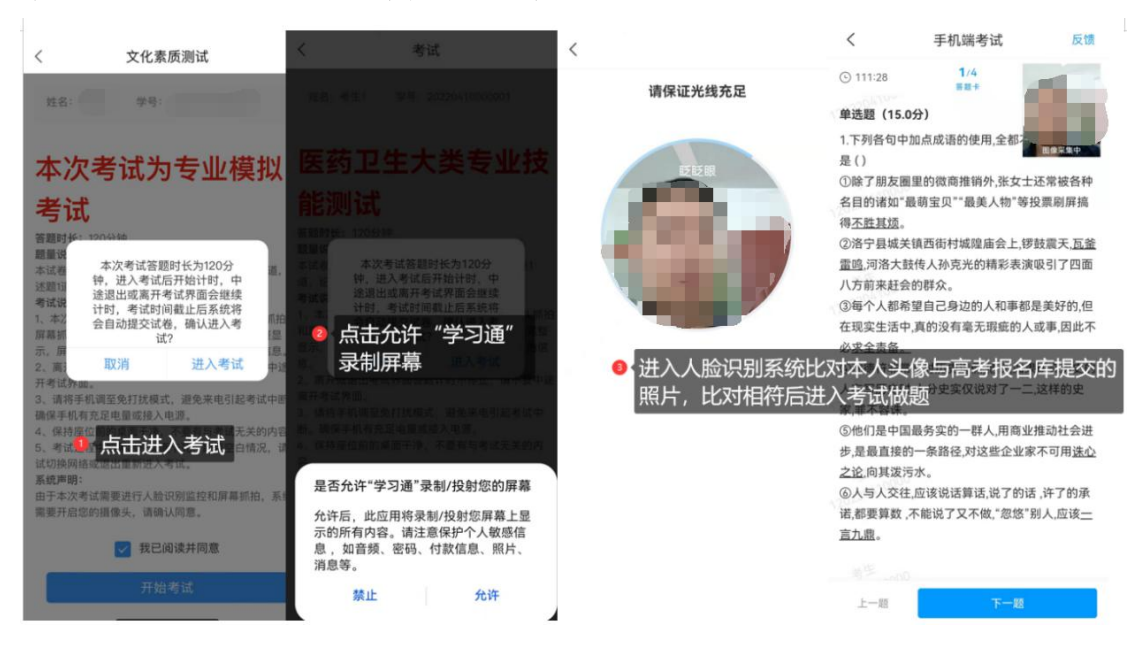

图 3 考试人脸识别账号

如果进入考试人脸识别未通过,系统会提示对比相似度失败,考生可点击"重新开始"再次识别(图4),如果多

次识别仍未通过,可点击"申诉",填写申诉理由提交,等 待监考老师审核。监考老师审核之后,会提示审核结果。 击查看,如果允许跳过人脸识别,可点击考试重新进入。

| く 人脸识别对比                  | く 申诉                                                                                      | く 申诉                                                                                 | く 通知 🗠                                                                                                    |  |
|---------------------------|-------------------------------------------------------------------------------------------|--------------------------------------------------------------------------------------|----------------------------------------------------------------------------------------------------|--|
| <b>门</b><br>对比相似度失败       | 科目一考试<br>姓名:蒋梦蝶<br>学号:12345678912345<br>申诉问题:进入考试人旨识别无法通过                                 | 科目一考试<br>姓名: 帝梦蝶<br>学号: 12345678912345<br>申诉问题: 进入考试人脸识别无法通过                         | <b>申请通知</b><br>考试申诉通知 04-12 16:56<br>收件人: 蒋梦蝶<br>已读: 2/2                                                    |  |
|                           | <ul> <li>申诉填写</li> <li>123</li> <li>2 填写申诉理由,提交监考老师</li> <li>+ 上<sup>(1)</sup></li> </ul> | <ul> <li>申诉填写</li> <li>123</li> <li>7百核 通知<br/>考试申诉通知:申诉通知</li> <li>取消 度考</li> </ul> | 申诉结果: 允许跳过<br>审核度色: 111<br>试卷名称: 科員一考试<br>考试时间: 2022-04-12 16:50:00 至 2022-04-13<br>16:50:00<br>答题时长: 120分钟 |  |
| 重新开始<br><b>●项 1 如多次</b> 识 | 取消 重新提交<br>副无法进入可点击"申诉"                                                                   | 3 点击"查看"获取申诉结果                                                                       | 考试     #80-考试       如申诉结果为     "允许跳<br>过",则可点击考试重新进<br>入       (+)     IFI2                                 |  |

## 图 4 人脸识别未通过申诉

温馨提示(题型与题目以最终平台发布的为准):学习通答题分客观题和主观题,客观题答题直接点击相应的选项即可, 若有主观题主观题答题可以使用手机输入法打字,对于答案 文字较多的题目(如作文题)可以打字或使用白纸或作文纸 手写后拍照上传,涉及到特殊公式或画图题只能使用白纸手 写后拍照上传,照片拍摄要清晰完整。 附件 2

## 2022 年单独招生线上考试

## "腾讯会议"操作指南

## 一、下载安装"腾讯会议"

目前,"腾讯会议 APP"支持 Android 和 iOS 两大移动操 作系统。在应用市搜索"腾讯会议"(图 1),下载并安装。

### 二、登录"腾讯会议"

对于首次使用"腾讯会议"的同学, 需要先注册然后登录, 可以用手机号注册,也可以用其它方式(如微信)登录。 手机号注册的同学输入手机号码, 点击"获取验证码", 输入验证码即可(图 1)。

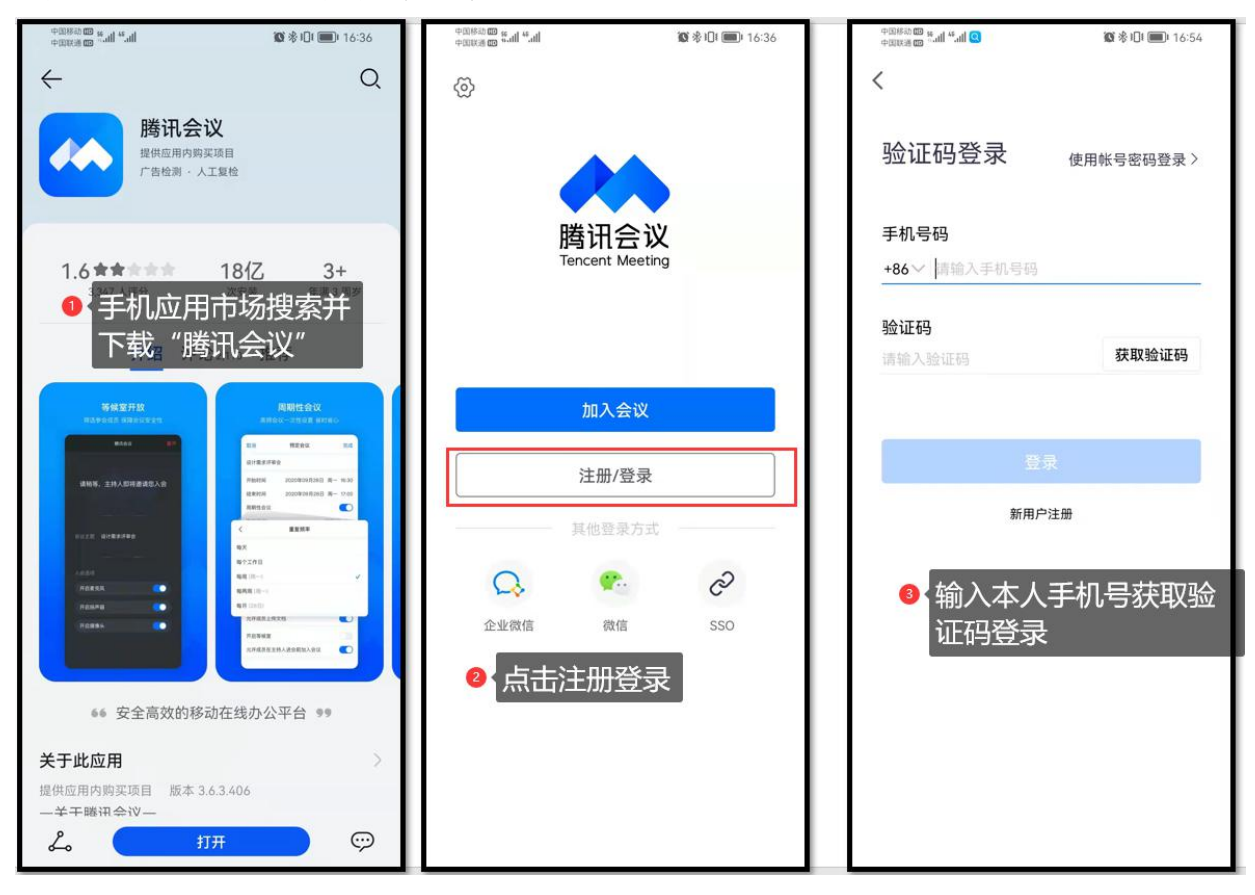

图1 腾讯会议下载、安装与登录

登录成功后,需要先修改个人名称为"考场号(3位数字)-座位号(2位数字)-姓名",例如,赵敏同学在第81 考场1号,赵敏需要把腾讯会议个人名称修改为"081-01-赵敏"(图2)。

| 👴 🚓 💩 🕮 😳 🗄         | <                           | <                    |
|---------------------|-----------------------------|----------------------|
| + 🗲 🖻 🛛             | 赵敏 81-1-赵敏 >                | 头像 <b>大</b> 级 >      |
| 加入会议 快速会议 预定会议 无线投屏 | 我的名片 >                      | 手机号                  |
| 1 点击个人头像            | 个人会议号<br>2 点击箭头所示           | <b>名称</b> 81-1-赵敏 >  |
|                     | ● 个人版 升级专享无限时长会议 升级         |                      |
|                     | 单次会议时长 9999分钟               |                      |
| 2                   | 会议人数上限 300人虚拟会议室            | ● 点击名称,修改为<br>座位号-姓名 |
| 暂无会议                | 福利中心 (HOT)<br>麦属福利等您领取 立即领取 |                      |
|                     | 我的录制 已使用0 MB / 1024 MB >    |                      |
|                     | 我的笔记 0个 >                   |                      |
|                     | 帮助与客服 查看更多开会技巧 >            | 注销帐号                 |
|                     |                             |                      |

## 图2 修改实名制信息

在考生的左后侧或右后侧约1-1.5米架设手机(图3), 利用手机支架、三脚架或其他物品进行固定,手机直接连电源。

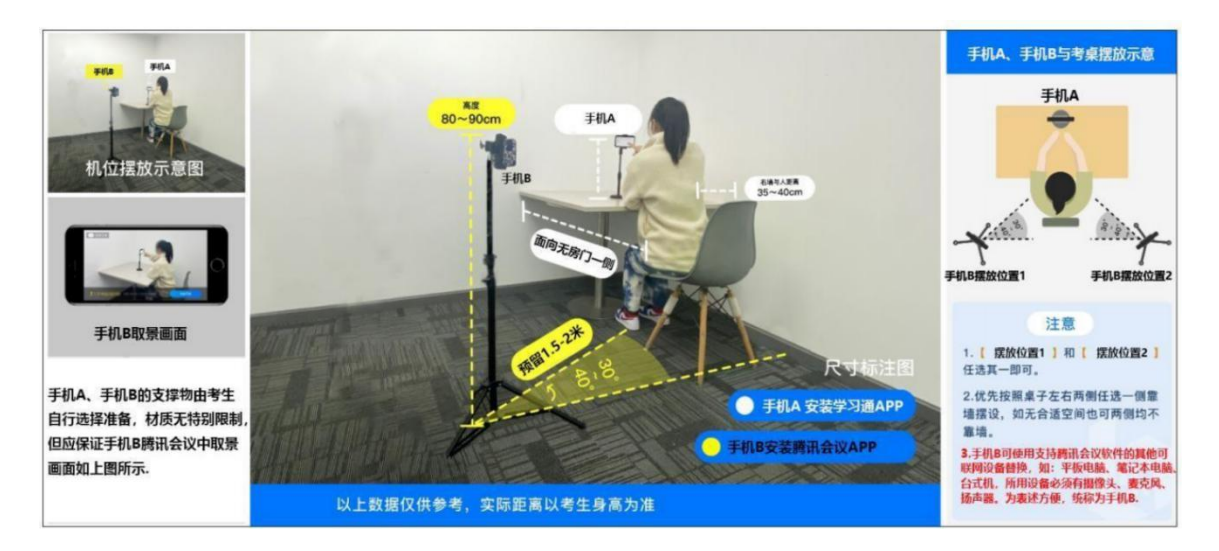

图 3 腾讯会议手机架设示例

模拟考试和正式考试的时候,选择"加入会议"(图 4-1), 输入"会议号",确认您的名称栏目为"考场号(3 位数字) -座位号(2 位数字)-姓名",例如"081-01-赵敏",若不 实名进入会议,将按缺考处理,考试成绩无效。选择开启"麦 克风、扬声器(音量调至最大)、摄像头",关闭美颜功能(图 4-2),输入入会密码加入会议(图 4-3),进入考生等候室, 此时查看会议主题的考场号和自己的考场号是否一致,如果 一致等待监考老师审核进入考场,如果不一致请退出后重新 进入正确的考场(图 4-4)。

| 11-1-起数 の 二 取消 加入会议 取消                                                                                                    |                                                                                                    | 📾 🖽 🛥 🕿 🕸 🗰 🕶 <table-cell> 63% 💷 6-54</table-cell> |  |  |
|----------------------------------------------------------------------------------------------------|----------------------------------------------------------------------------------------------------|----------------------------------------------------|--|--|
| ・         ・         ・         ・         ・         ・         ・         会议号         995         381         62.00         ●         会议号         99           ・         ・         ・         ・         ・         ・         ・         会议号         995         381         62.00         ●         会议号         99         金         20         ●         10         会议号         99         20         ○         20         ●         20         ●         20         ●         20         ●         20         ●         20         ●         20         ●         20         ●         20         ●         20         ●         20         ●         20         ●         20         ●         20         ●         20         ●         20         ●         20         20         20         20         20         20         20         20         20         20         20         20         20         20         20         20         20         20         20         20         20         20         20         20         20         20         20         20         20         20         20         20         20         20 | <ul> <li>加入会议</li> <li>95 381 6260</li> <li>1-1-赵敏</li> <li>入会密码</li> <li>八会密码</li> <li>前入入会密码</li> </ul> | ₩RAQU #T                                           |  |  |

图 4 加入腾讯会议视频考场

进入腾讯会议(考场)后,前面没改名的考生在进入会议后也可以改名。点击"成员"点击"头像"选择"改名", 输入"考场号-座位号-姓名"(图 5),腾讯会议设置无问题 后,按照监考老师指示**手持本人身份证站在安装腾讯会议手** 机的摄像头正前方核对考生信息,核对无误后至本人提交试 卷之前考生不可再离开摄像头覆盖区域。

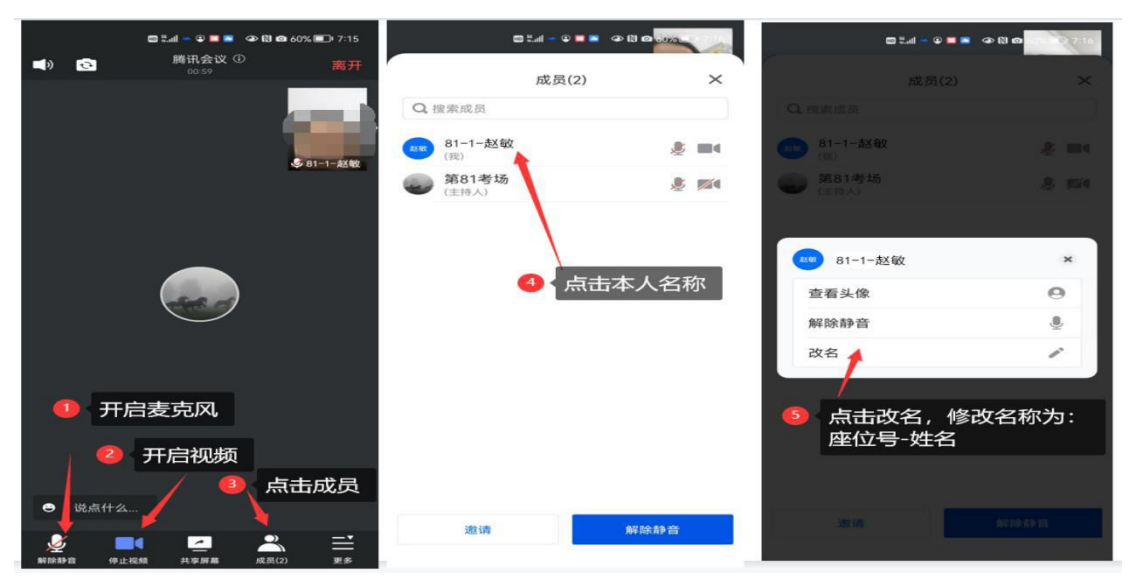

图 5 进入会议后的改名方法

附件 3

# 大连职业技术学院 2022 年单独招生 线上考试考生守则

一、考生在主设备(手机)登录学习通答题,与此同时 考生须通过副设备(手机或其他设备)登录腾讯会议,对所 处考试场景进行全程直播,监考教师将全程监控考生的答题 状态和考试环境。

二、考生凭有效身份证按规定时间参加考试。

三、考生必须自觉服从监考员等考试工作人员管理,不 得以任何理由妨碍监考员等考试工作人员履行职责,不得扰 乱腾讯会议考场的秩序。

四、考生应选择安静、光线充足、独立的空间独自参加 考试(一间房内只能有1个考生,以免腾讯会议相互噪音干 扰),桌面收拾干净,桌面只保留答题手机、用于演草作答 的空白纸和笔,不得放置与考试无关的物品,不可在公共场 所(如公共教室、图书馆、咖啡馆、办公室、网吧等)进行 考试。考试背景应符合考试要求,建议白色墙壁。考试全过 程禁止其他人员出入考试场所,禁止擅自离开考位。

五、考生进入腾讯会议后按照监考老师指示进行身份、 考试环境、主设备、空白演算纸等信息核对确认,核对无误 后至全部科目考试结束前考生不可离开座位、不可离开摄像 头覆盖区域。

六、考生进入考试后,应仔细阅读"考生守则"选择已 阅、"诚信考试承诺书"选择我承诺、"考试说明"选择已 阅,查看试卷试题。如发现与本人考试专业或科目不符的情 况,请立即举手通过腾讯会议报告,否则在开考一段时间后, 考生如发现上述问题,由此延误的考试时间不予弥补。

七、正式考试当天 9:10 仍未进入考试系统者,当天考 试视为缺考,各科成绩均按零分记载。完成考试后,经允许 方可交卷离场(退出腾讯会议)。

八、在考场内须保持安静,不准喧哗,考试全程考生不 可离开座位。

九、考生如果点击交卷,当前科目不能继续答题,不能 重新答题。到考试结束时间,考生若未来得及点击交卷,系 统会强制结束答题,自动收卷。考生须等监考员确认最后一 科考试结果提交无误后,经允许后方可离开考场。

十、如不遵守考场纪律,不服从考试工作人员管理,有 违纪、作弊等行为的,将按照《国家教育考试违规处理办法》 进行处理并将违规事实记入考生诚信考试电子档案。

十一、有以下情形者视为作弊,考试成绩按零分处理。

1.考生不服从监考教师安排的;

2.未进入腾讯会议考场或进入腾讯会议考场未按要求实
 名制的;

3.进入腾讯会议未开启视频和音频,以及视频和音频信
 号遮挡或中断的;

4.腾讯会议辅设备未按要求架设的;

5.腾讯会议视频信号区出现其他无关人员的,或者其他人员声音的;

6.考生发出与考试无关的声音,以及离开座位或视频信号覆盖区的;

7.人脸识别匹配异常,经监考教师人工辨别后确认不是 本人的;

8.考试期间切屏(含录屏、缩屏、截屏、投屏、锁屏、 转换考试界面)的;

9.前置摄像头未拍到人脸的;

10.后置摄像头拍到与考试有关的资料:如抓拍照片中有相关资料的;

11.携带与考试内容相关的材料或者存储有与考试内容 相关资料的电子设备和携带考试无关的蓝牙设备参加考试 的;

12.其他违纪、作弊行为。